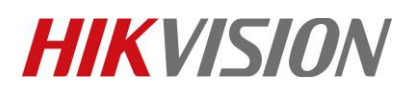

| Title:   | DS-PWA32 How to Configure Wireless Keypad to<br>Control Panel | Version: | v1.0 | Date: | 06/24/2019 |
|----------|---------------------------------------------------------------|----------|------|-------|------------|
| Product: | AX Series Wireless Security Control Panel                     |          | •    | Page: | 1 of 7     |

### Preparation

- 1. AX Series Wireless Security Control Panel, V1.0.4 or above
- 2. Wireless Keypad: DS-PKA-WLM

## **DS-PWA32** How to Configure Wireless Keypad to Control Panel

### 1. Add Keypad to Control Panel

### 1) Add by Hik-connect APP

You should add peripheral to the control panel before performing other operations such as arming or disarming.

Before You Start, Make sure the control panel is disarmed.

### **i** Note

Some control panel models do not support add detectors or wireless devices remotely. You should add them to the control panel directly. For details, see the user manual of the wireless device.

- 1) Tap enter the Scan QR Code page.
- 2) Scan the peripheral's QR code to add the peripheral.
- 3) Select a peripheral type, and create a name for the peripheral.

The added peripheral will be listed in the Zone tab or the Wireless Device tab.

| 16:01 151551 & F |              | F @ C * 100 | 16:0 | 2 第15日編      |     | R @ (5 \$ 100) | 16:12 *** | 154.89            | 10 |
|------------------|--------------|-------------|------|--------------|-----|----------------|-----------|-------------------|----|
| <                | Scan QR Code | Ľ           | <    |              | Add |                | <         | DS-PWA32-HSR(Q0   | q  |
| *                |              |             | QOO  | 0770871      |     | ⊗              |           | Partition 1       |    |
|                  |              |             | Wir  | eless Keypad |     | >              | Zone      | Peripheral Device |    |
|                  |              |             | Par  | tition 1     |     | >              | ō         | 1                 |    |
| /                |              |             |      |              |     |                |           | kevpad 1          |    |
|                  |              |             |      |              | Add |                |           |                   |    |
|                  |              |             | -    |              |     |                |           |                   |    |
|                  |              |             |      |              |     |                |           |                   |    |
|                  |              |             |      |              |     |                |           |                   |    |
|                  |              |             |      |              |     |                |           |                   |    |
|                  |              |             |      |              |     |                |           |                   |    |
|                  |              |             |      |              |     |                |           |                   |    |
|                  |              |             |      |              |     |                |           |                   |    |
|                  | QR Code      |             |      |              |     |                |           |                   |    |

© Hangzhou Hikvision Digital Technology Co.,Ltd. All Rights Reserved. No.555 Qianmo Road, Binjiang District, Hangzhou 310052, China • Tel: +86-571-8807-5998 • Fax: +1 909-595-0788 E-Mail: <u>support@hikvision.com</u> • <u>www.hikvision.com</u>

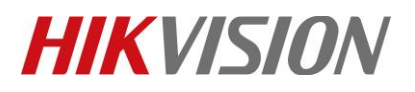

| Title:   | DS-PWA32 How to Configure Wireless Keypad to<br>Control Panel | Version: | v1.0 | Date: | 06/24/2019 |
|----------|---------------------------------------------------------------|----------|------|-------|------------|
| Product: | AX Series Wireless Security Control Panel                     |          |      | Page: | 2 of 7     |

### 2) Add by Panel Function button

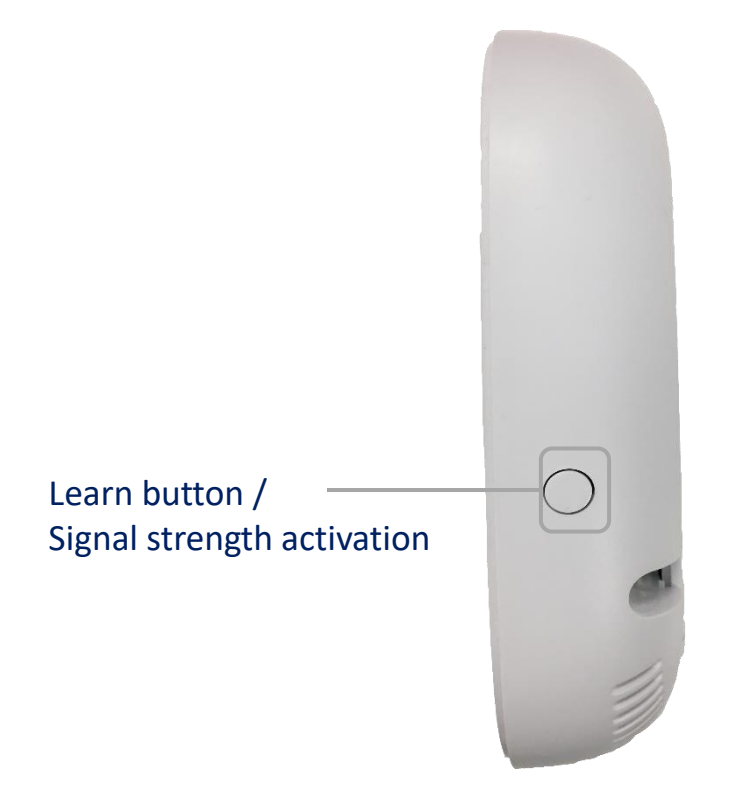

- 1) Click the Learn button of Panel, enter Adding Detector Mode .
- 2) Open the keypad Back plate, Trigger the Keypad Tamper.
- 3) Finish Adding. (Default link to Partition 1)

### 3) Add by Website

- 1) Login the website.
- 2) Select Device Management---Keypad---setting.
- 3) Select the linked Partition No and add the Serial No.
- 4) Click the OK.

# **HIKVISION**

| Title:   | DS-PWA32 How to Configure Wireless Keypad to<br>Control Panel | Version: | v1.0 | Date: | 06/24/2019 |
|----------|---------------------------------------------------------------|----------|------|-------|------------|
| Product: | AX Series Wireless Security Control Panel                     |          |      | Page: | 3 of 7     |

### VISION

| 1          | User Management          | Keypad M | Aanagement |                  |               |        |              |              |          |
|------------|--------------------------|----------|------------|------------------|---------------|--------|--------------|--------------|----------|
|            | System                   | Keypad   | Name       | Linked Partition | Arming/Disarm | Buzzer | Present Card | Link to Wire | Settings |
|            | Device Management        | 1        | keypad 1   | Partition1       | Open          | Open   | Open         | Enrolled     | ŝ        |
|            | Zone                     | 2        | keypad 2   | Partition1       | Open          | Open   | Open         | Not enrolled | ÷        |
|            | Relay                    | 3        | keypad 3   | Partition1       | Open          | Open   | Open         | Not enrolled | ÷\$?;    |
|            | Siren                    | 4        | keypad 4   | Partition1       | Open          | Open   | Open         | Not enrolled | ÷        |
|            | Card Reader              |          |            |                  |               |        |              |              |          |
|            | Partition Management     |          |            |                  |               |        |              |              |          |
| 5          | Communication Parameters |          |            |                  |               |        |              |              |          |
| <b>!</b> . | Video & Audio            |          |            |                  |               |        |              |              |          |
| ş          | Maintenance              |          |            |                  |               |        |              |              |          |
| ^≁-        | Status                   |          |            |                  |               |        |              |              |          |
|            |                          |          |            |                  |               |        |              |              |          |

#### **Keypad Management**

| Keypad                  | 1                           | Enrolled දර් |
|-------------------------|-----------------------------|--------------|
| Кеурац                  |                             | ot enrolled  |
| Name                    | keypad 1                    | ot enrolled  |
| Buzzer                  |                             | ot enrolled  |
| Present Card            |                             |              |
| Arming/Disarming with   |                             |              |
| Back-light Off Time     | 00:00 📸 to 00:00 📸 🗆 Enable |              |
| Linked Partition        | Partition1 -                |              |
| Disconnection Duration  | 1 h                         |              |
| Link to Wireless Keypad |                             | 2            |
| Serial No.              | Q00770871                   |              |
|                         |                             |              |

© Hangzhou Hikvision Digital Technology Co.,Ltd. All Rights Reserved. No.555 Qianmo Road, Binjiang District, Hangzhou 310052, China • Tel: +86-571-8807-5998 • Fax: +1 909-595-0788 E-Mail: <a href="mailto:support@hikvision.com">support@hikvision.com</a> • <a href="mailto:www.hikvision.com">www.hikvision.com</a>

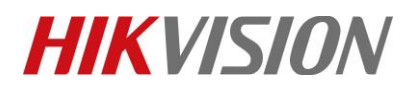

| Title:   | DS-PWA32 How to Configure Wireless Keypad to | Version: | v1.0 | Date: | 06/24/2019 |
|----------|----------------------------------------------|----------|------|-------|------------|
|          | Control Panel                                |          |      |       |            |
| Product: | AX Series Wireless Security Control Panel    |          |      | Page: | 4 of 7     |

### 2. Configure Keypad password

- 1) Login the website.
- 2) Select User Management---User.

Confirm Password

Keypad Password

User Permission

- 3) Click Add, create a new Operator (Including Name, password, keypad password, User Permission).
- 4) Click the OK.

| L User Management                          | User Manag | gement 2             |               |             |           |
|--------------------------------------------|------------|----------------------|---------------|-------------|-----------|
| User                                       | + Add      | Delete               |               |             |           |
| Keyfob 1                                   | No.        | User Name            | User Type     | Enable User | Operation |
| Card I                                     | 1          | admin                | Administrator |             | Ľ         |
| System                                     | 2          | setter               | Installer     |             | Ľ         |
| Partition Management                       | 3          | manufacturer         | Manufacturer  |             | Ľ         |
| Communication Parameters                   | 4          | operate1             | Operator      |             | Ľ         |
| Sideo & Audio                              |            |                      |               |             |           |
| Maintenance                                |            |                      |               |             |           |
| Katus Status                               |            |                      |               |             |           |
|                                            |            |                      |               |             |           |
|                                            |            |                      |               |             |           |
| User Management                            | _          |                      |               |             |           |
| Add User                                   |            |                      |               | ×           |           |
|                                            |            |                      |               |             |           |
| C User Information                         |            |                      |               | n           |           |
| User Information                           |            | Operator             | ~             | 2           |           |
| User Information<br>User Type<br>User Name | [          | Operator<br>operate1 | -             | n           |           |

© Hangzhou Hikvision Digital Technology Co.,Ltd. All Rights Reserved.

Permission for Log and Status Query
 Messages and Notifications

The valid password (8 to 16 characters) should contain two or more of the following character types: numeric, lowercase, uppercase, and special character.

0

0

•••••

Select All

••••

No.555 Qianmo Road, Binjiang District, Hangzhou 310052, China • Tel: +86-571-8807-5998 • Fax: +1 909-595-0788 E-Mail: <u>support@hikvision.com</u> • <u>www.hikvision.com</u>

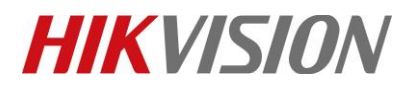

| Title:   | DS-PWA32 How to Configure<br>Control Panel | e Wireless Keypad to                           | Version: | v1.0 | Date: | 06/24/2019 |
|----------|--------------------------------------------|------------------------------------------------|----------|------|-------|------------|
| Product: | AX Series Wireless Security (              | Control Panel                                  | •        |      | Page: | 5 of 7     |
|          | User Permission                            |                                                |          |      |       |            |
|          |                                            | Select All                                     |          |      |       |            |
|          |                                            | Permission for Log and Status C                | Query    |      |       |            |
|          |                                            | <ul> <li>Messages and Notifications</li> </ul> |          |      |       |            |
|          |                                            | Zone Bypass                                    |          |      |       |            |
|          |                                            | Arming Permission                              |          |      |       |            |
|          |                                            | <ul> <li>Disarming Permission</li> </ul>       |          |      |       |            |
|          |                                            |                                                | OK       | xel  |       |            |

### 3. Keypad Operation

Press and hold any key for 2s to wake up the wireless keypad. When you see battery light on, then you can operate.

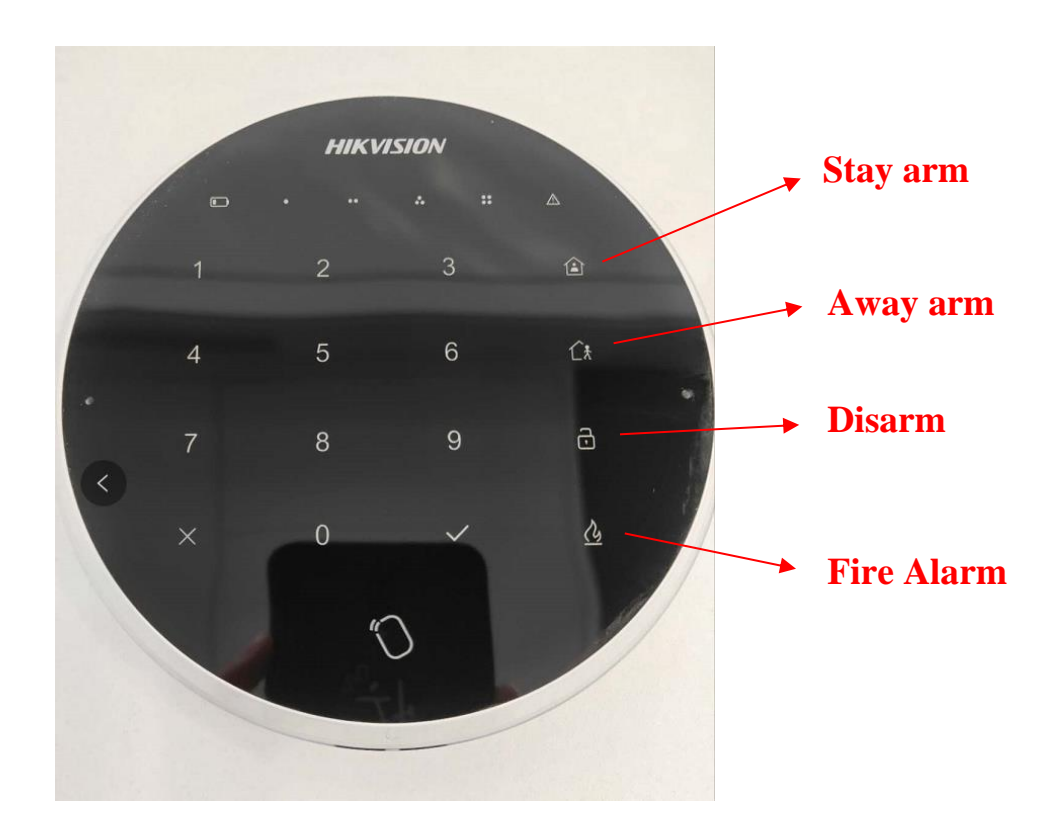

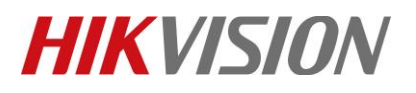

| Title:   | DS-PWA32 How to Configure Wireless Keypad to<br>Control Panel | Version:                                  | v1.0 | Date: | 06/24/2019 |
|----------|---------------------------------------------------------------|-------------------------------------------|------|-------|------------|
| Product: | AX Series Wireless Security Control Panel                     | AX Series Wireless Security Control Panel |      |       |            |

| Operation                     |                                     | Ta                                 | asks                                                                                                    |
|-------------------------------|-------------------------------------|------------------------------------|----------------------------------------------------------------------------------------------------|
|                               |                                     | All Partition                      | <ol> <li>Enter the user password.</li> <li>Tap the stay/away/disarm key.</li> <li>The buzzer indicates the operation status</li> </ol>                                                                  |
| Stay/Away Arming<br>Disarming | Global Keypad                       | Specified<br>Partition             | <ol> <li>Tap the user password.</li> <li>Tap the √ key.</li> <li>Enter the partition No.(1/2/3/4).</li> <li>Tap the stay/away/disarm key.</li> <li>The buzzer indicates the operation status</li> </ol> |
|                               | Partition<br>Keypad                 | 1.Enter the us<br>2.Tap the stay   | er password.<br>/away/disarm key.                                                                                                    |
| Fire Alarm                    | Hold the fire ala The buzzer indic  | rm key for 3 s.<br>cates the opera | ation status                                                                                                    |
| Panic Alarm                   | Hold the disarm<br>The buzzer indic | ing key for 3 s.<br>ates the opera | tion status                                                                                                    |
| Confirm                       | Tap the √ key.                      |                                    |                                                                                                    |
| Delete                        | Delete the lates                    | t key operatior                    | 1                                                                                                    |

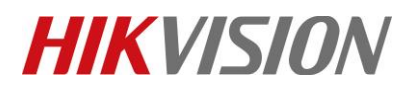

| Title:   | DS-PWA32 How to Configure Wireless Keypad to | Version:                                  | v1.0 | Date: | 06/24/2019 |
|----------|----------------------------------------------|-------------------------------------------|------|-------|------------|
|          | Control Panel                                |                                           |      |       |            |
| Product: | AX Series Wireless Security Control Panel    | AX Series Wireless Security Control Panel |      | Page: | 7 of 7     |

# First Choice for Security Professionals HIKVISION Technical Support